| Activité                                                               | Expédier                                                                                                    |                                                                                                    |
|------------------------------------------------------------------------|----------------------------------------------------------------------------------------------------|----------------------------------------------------------------------------------------------------|
| Mise en contexte                                                       | La base pour commencer à expédier.                                                                                                    |                                                                                                    |
| Acteurs concernés                                                      | Jtilisateurs Shipmoi.ca                                                                                                    | shipmoi.ca                                                                                                    |
| Tâches                                                                 | Description                                                                                                    | Points de vigilance                                                                                                    |
| 1. Cliquer sur Expédier                                                |                                                                                                    |                                                                                                    |
| <ol> <li>Adresse de ramassage</li> <li>Adresse de livraison</li> </ol> | Ramassage : Par défaut votre<br>adresse<br>Livraison : Saisir l'adresse de<br>livraison                                                                               | <ul> <li>Bureau/Étage/Département/Code de porte sont requis</li> <li>Numéro d'appartement → Bureau</li> <li>Code de porte → Département</li> </ul> |
| <ol> <li>Sélectionner votre<br/>service</li> </ol>                     | <ul> <li>Le même jour = Ramasser et<br/>livré dans la même journée</li> <li>Livraison économique =<br/>Généralement livré le jour<br/>suivant le ramassage</li> </ul> | Le même jour sera disponible uniquement<br>pour les livraisons dans le Grand Montréal<br>lorsque l'appel est placé avant 12h00                     |
| 5. Type d'envoi                                                        | Colis (150 lbs max)<br>Enveloppe (1lb max)<br>Indiquer la dimension et le poids<br>réel de votre expédition                                                           | Références sur l'emballage et les colis hors<br>normes :<br>- <u>Comment emballer un colis</u><br>- <u>Manutention spéciale</u>                    |
| 6. Informations complémentaires                                        | Ramassage : Dépôt = pas de<br>ramassage. Utilisez l'outil                                                                                                    |                                                                                                    |

|                             | d'identification du point de ramassage. |  |
|-----------------------------|-----------------------------------------|--|
| 7. Valider les informations |                                         |  |
| 8. Payer                    |                                         |  |
| 9. Imprimer l'étiquette     |                                         |  |
| 10. Coller l'étiquette      |                                         |  |